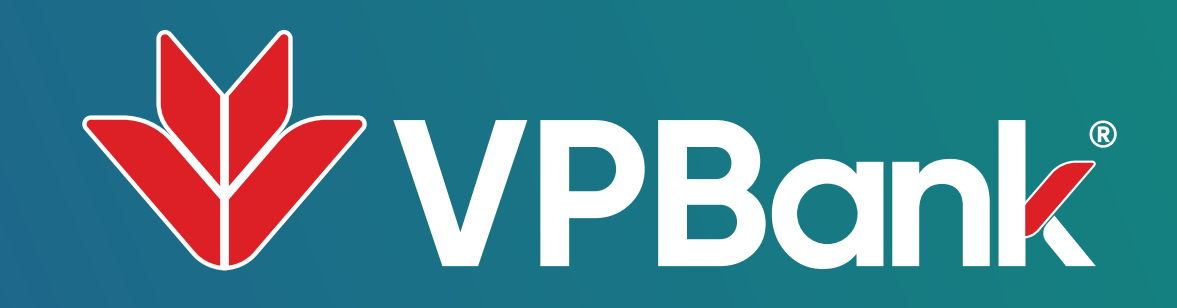

## EANG KY RÚT TIẦN LINH HOẠT TRÊN VPBANK NEO

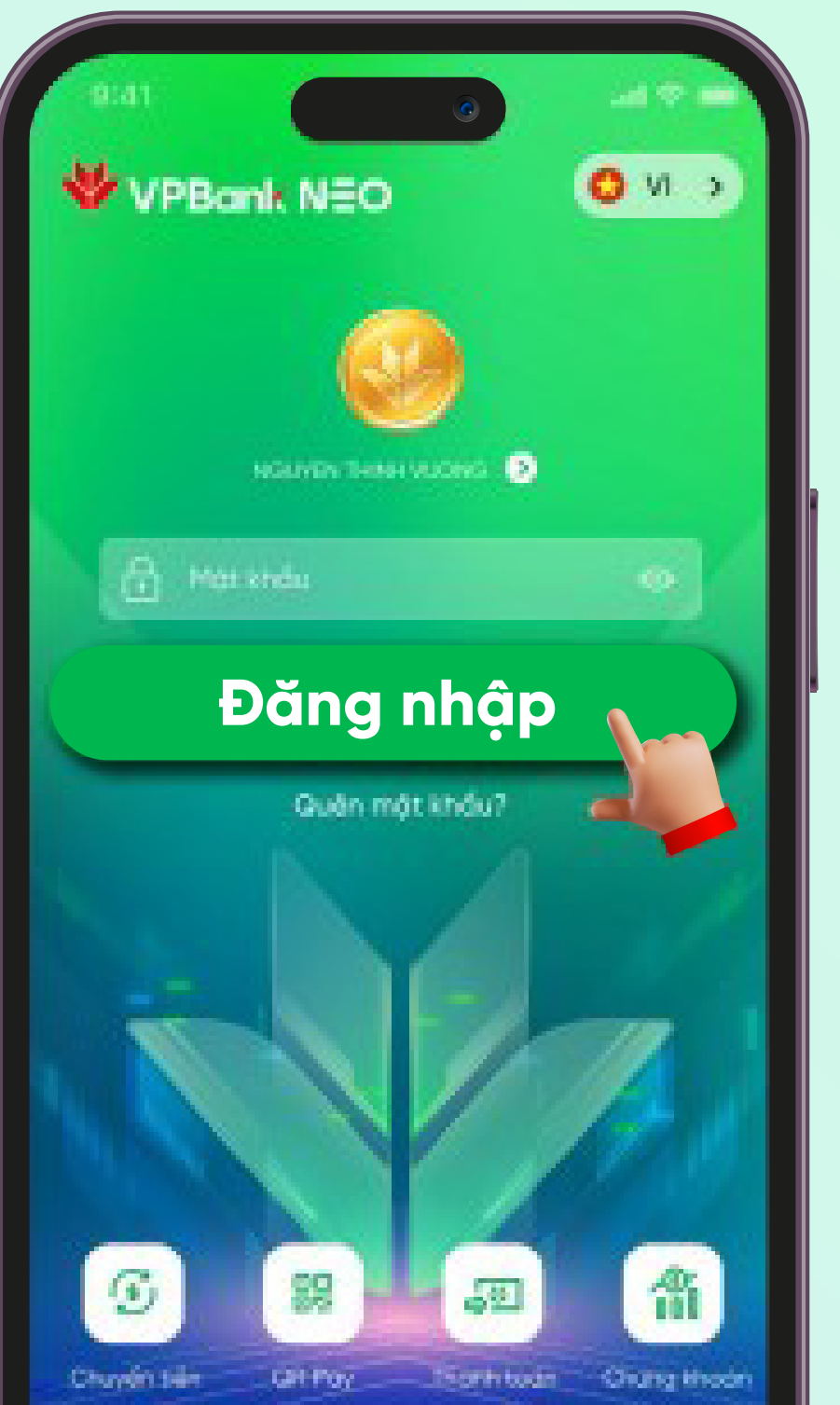

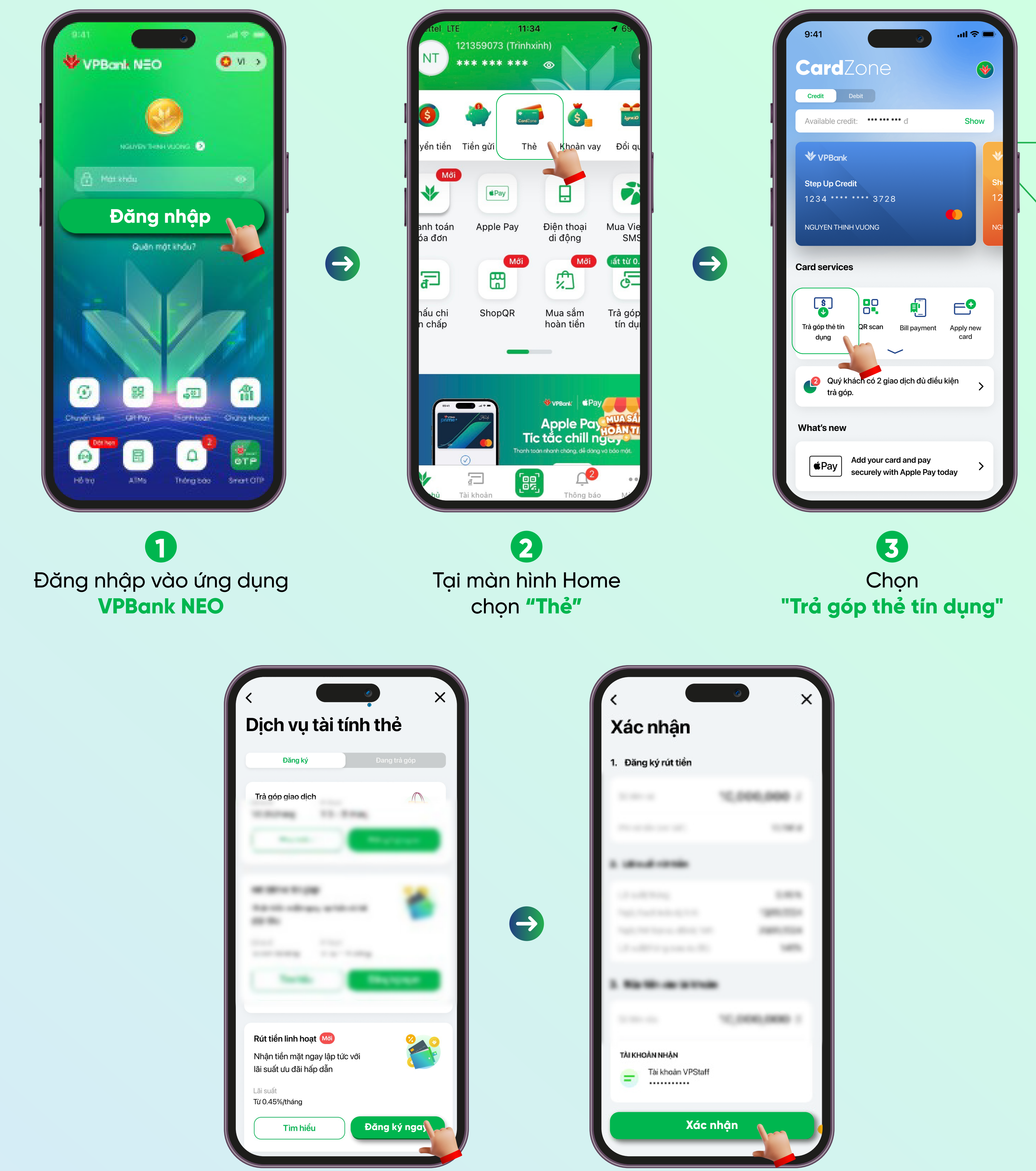

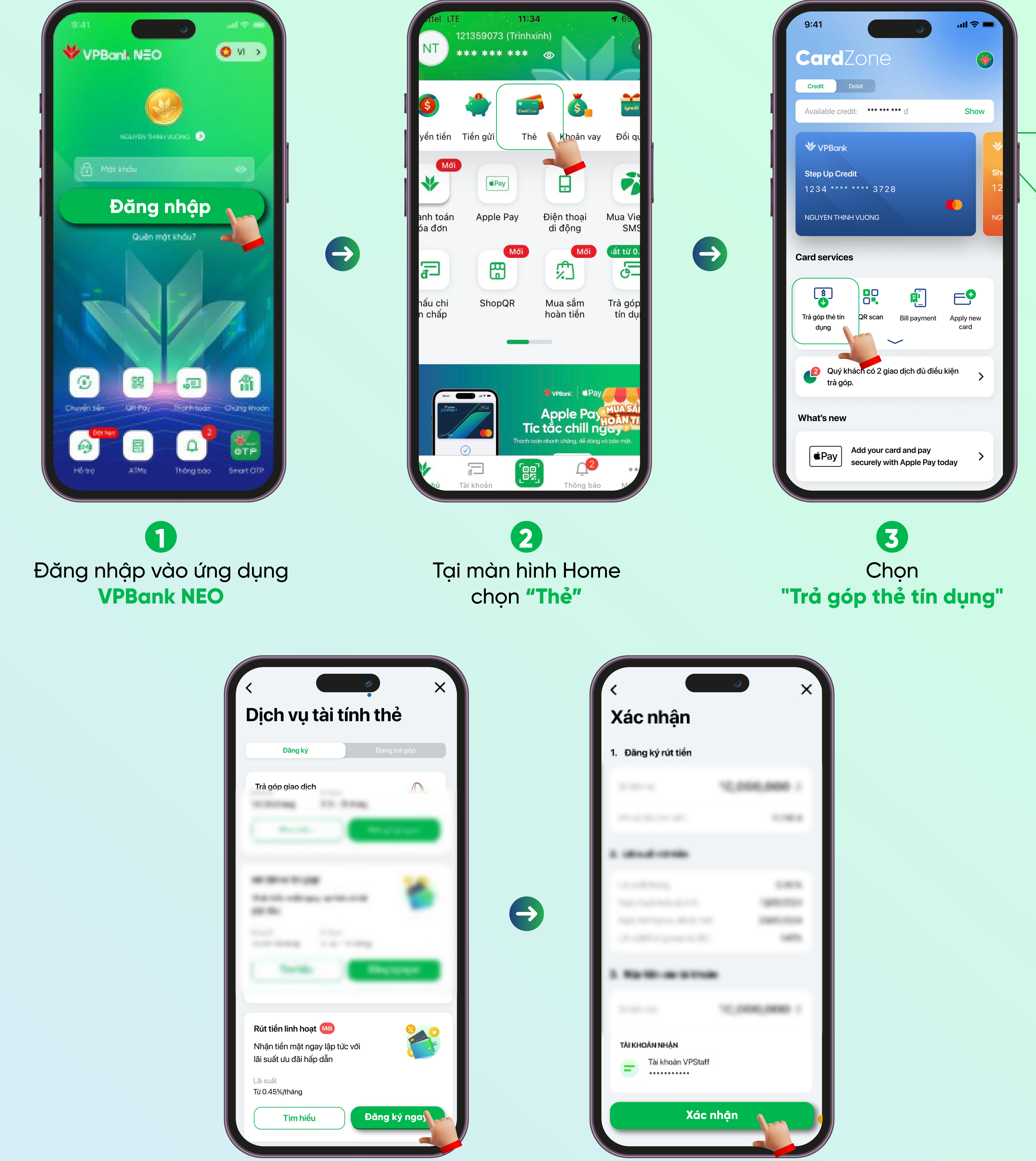

Tại Rút Tiền Linh Hoạt chọn "Đăng ký ngay" và làm theo hướng dẫn

5 Kiểm tra thông tin và chọn "Xác nhận". Nhập mã OTP hoàn thành đăng ký Rút Tiền Linh Hoạt